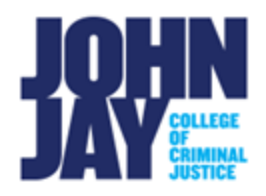

## **Edit Smart View in Grade Center**

| Edit Smart View | View 1 |
|-----------------|--------|
|-----------------|--------|

## **Edit Smart View**

A Smart View is a specific view of the Grade Center based on Categories or a set of criteria. These steps will assist in making sure the Smart View is tied to the correct category.

1.In the Full Grade Center, go to **Manage > Smart Views** 

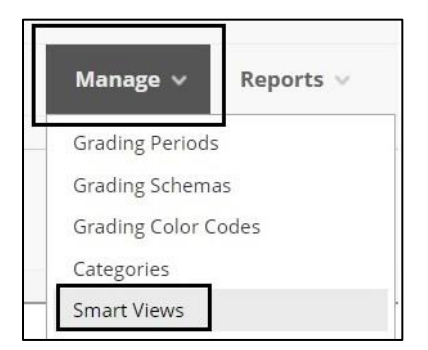

2. On the Smart Views page, mouse over the Smart View, in this example we will select **Assignments** > Select the **downward arrow** > Select **Edit** 

|   | Favorites 📎   | Delete  |      |
|---|---------------|---------|------|
|   | TITLE 🛆       |         |      |
|   | Assignments   | $\odot$ |      |
|   | Blogs         |         | -    |
| _ | Discussion D  | Edit    |      |
|   | DISCUSSION DO | Сору    | Edit |
|   | Final Grade V | iew     |      |

3. On the Smart View page, scroll down to **Selection Criteria** > Under **Categories**, **select the drop-down button** and change from All to **Assignments** 

| SELECTION CRITERIA |                                                                                |                         |           |                                 |  |
|--------------------|--------------------------------------------------------------------------------|-------------------------|-----------|---------------------------------|--|
| Type of View       | O Course Group View one or more Course Groups.                                 |                         |           |                                 |  |
|                    | O Performance View specific users based on their performance on a single item. |                         |           |                                 |  |
|                    | O User View individual users.                                                  |                         |           |                                 |  |
|                    | Category and Status View items by their category and status.                   |                         |           |                                 |  |
|                    | O Custom Build                                                                 | l a query based on user | criteria. |                                 |  |
| Select Criteria    | Categories:                                                                    | Users:                  |           |                                 |  |
|                    | All                                                                            | ✓ All Users             | ~         | Include Hidden User Information |  |
|                    | All                                                                            |                         |           |                                 |  |
| Filter Results     | Assignment                                                                     |                         |           |                                 |  |
|                    | Attendance<br>Blog                                                             | Assignment              |           |                                 |  |

## 4. Press Submit to save.

*Note:* Take these same steps to update the **Tests Smart View** under Full Grade Center by selecting Tests under Categories.

For more information and assistance, please email DOES Blackboard Support at <u>blackboard@jjay.cuny.edu</u>